## 茨城県高文連写真部会Web写真展 2024 エントリーファイル入力方法

Zip ファイルを解答すると R6webmousikomi.xlsm

R6webmousikomi ov50.xlsm の二つのファイルが解凍されま

す。 R6webmousikomi の方は 50 人まで入力できます。 R6webmousikomi\_ov50 は 50 人を超えた場合 にこちらのファイルに入力してください。

1:ファイルをダブルクリックして立ち上げてください。

| B Store -             |                                           | R6webmousikomi.xlsm -                    |                |
|-----------------------|-------------------------------------------|------------------------------------------|----------------|
| 77-11 赤-山 挿入          | ページレイアウト 数式 データ 校園                        | 表示 ヘルプ ♀ 実行したい作業を入力して                    | 00264          |
| MS PJS                | 97 • 11 • A* A* ≡ ≡                       | ※・ き折り返して全体を表示する 標準                      |                |
| BIU S BIU             | • 🖾 • 💁 • 🔺 • 🖉 🖉 🖷 🖷                     | 111 111 目 セルを括合して中央網え ・ 日・%              | · *30 -33 Seff |
| クリッフホード 5             | フォント ら<br>しのアクティブ コンテンツが無効にされました。 クリックする。 | 定め<br>詳細が表示しれます。 コンテンツの有効化               |                |
| C25 * 1 ×             | × 6                                       |                                          |                |
| 023                   |                                           |                                          |                |
| A                     | в                                         | D E                                      | FH             |
| 1 令                   | 和6年度茨城県高文連写真部                             | 会web写真展入力画面                              |                |
| 2 ※この画面で <del>学</del> | 校名と顧問名を入力し、入力画面2で                         | 作品名氏名を入力してください。                          | -              |
| 3                     | •                                         | LI LI LI LI LI LI LI LI LI LI LI LI LI L | e              |
| 4 学校名                 | ↑ スクロールハ'ーで学校名を選択                         |                                          |                |
| 5 略称                  | (ここに直接入力しないでください)                         |                                          |                |
| 6 出品責任者               |                                           | ←顧問名を入力してください                            |                |
| 7 電話番号                |                                           | ←訂正があれば変更してください                          |                |
| 8                     |                                           |                                          |                |
| 11                    |                                           |                                          |                |
|                       |                                           |                                          |                |

2:学校名を選択します。

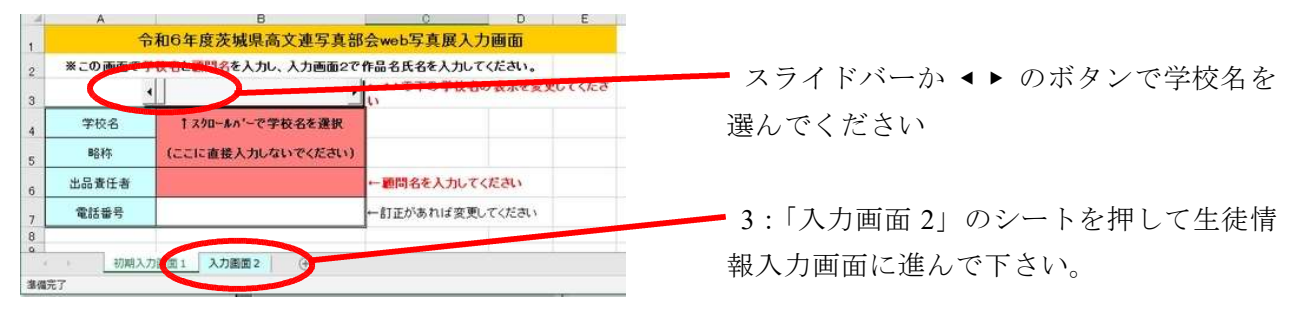

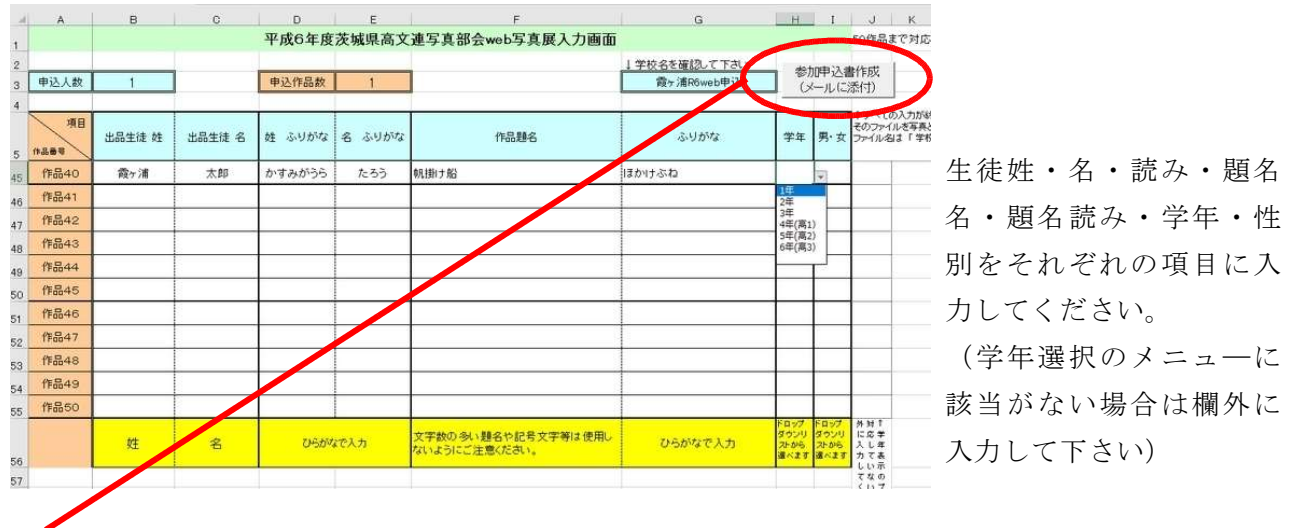

4:入力完成後は「参加申し込み書作成」 ボタンを押して作成されたファイル「学校名 R6web 申 し込み.xls」をメール添付で申し込んでください。